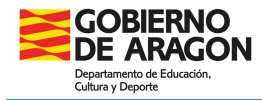

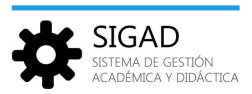

## GESTIÓN DE AUSENCIAS POR GRUPOS EN SIGAD ACADÉMICA

En la barra de menús seleccionar: **Grupos → Ausencias**, el sistema solicita que elijamos un grupo.

| Configuration |                       | Grupos          | Alumnado  |              |                          |                       |                                |                        |                              |                                                   |                                          |              |       |     |
|---------------|-----------------------|-----------------|-----------|--------------|--------------------------|-----------------------|--------------------------------|------------------------|------------------------------|---------------------------------------------------|------------------------------------------|--------------|-------|-----|
| Q<br>Búsquede | Ficha Grupo<br>Grupos | O 2<br>Horarios | Autenciat | Evaluaciónes | Evaluationes<br>Grupales | Nota Media<br>Alumnos | Actuaciones y<br>Observaciones | Observationes<br>Tutor | Competencia:<br>Billingüismo | Objetivos y<br>Consejo<br>Orientador<br>Objectios | Q<br>Inserción Laboral<br>PCT            |              |       |     |
|               |                       |                 |           |              |                          |                       | 2                              |                        |                              |                                                   |                                          |              |       |     |
|               |                       |                 |           |              |                          | Se                    | lección de grupe<br>ombre      | 55                     | NO                           | MBRE ENSEÑANZA                                    |                                          | TIPO GRUPO   | CURSO | Ð   |
|               |                       |                 |           |              |                          | 2                     | A PRI                          |                        | EQU                          | icacion Primaria (LU                              | IVIEUE)                                  | ESTUDIO      | 2*    |     |
|               |                       |                 |           |              |                          | 3                     | PC PRI                         |                        | Edu                          | icación Primaria (LO                              | MLOE)                                    | Estudio      | 30    |     |
|               |                       |                 |           |              |                          | 3                     | PB PRI                         |                        | Edu                          | icación Primaria (LO                              | MLOE)                                    | Estudio      | 3°    |     |
|               |                       |                 |           |              |                          | 3                     | PA PRI                         |                        | Edu                          | icación Primaria (LO                              | IMLOE)                                   | Estudio      | 30    |     |
|               |                       |                 |           |              |                          | 4                     | PC PRI                         |                        | Edu                          | icación Primaria (LO                              | MLOE)                                    | Estudio      | 4°    |     |
|               |                       |                 |           |              |                          | 4                     | PB PRI                         |                        | Edu                          | icación Primaria (LO                              | MLOE)                                    | Estudio      | 40    |     |
|               |                       |                 |           |              |                          | 4                     | PA PRI                         |                        | Edu                          | icación Primaria (LO                              | MLOE)                                    | Estudio      | 4°    |     |
|               |                       |                 |           |              |                          | 5                     | PC PRI                         |                        | Edu                          | cación Primaria (LO                               | MLOE)                                    | Estudio      | 5°    |     |
|               |                       |                 |           |              |                          | 5                     | PB PRI                         |                        | Edu                          | icación Primaria (LO                              | MLOE)                                    | Estudio      | 5°    |     |
|               |                       |                 |           |              |                          | 5                     | PA PRI                         |                        | Edu                          | cación Primaria (LO                               | MLOE)                                    | Estudio      | 5°    |     |
|               |                       |                 |           |              |                          | 6                     | PC PRI                         |                        | Edu                          | cación Primaria (LO                               | MLOE)                                    | Estudio      | 6°    |     |
|               |                       |                 |           |              |                          | 6                     | PB PRI                         |                        | Edu                          | cación Primaria (LO                               | IMLOE)                                   | Estudio      | 6°    |     |
|               |                       |                 |           |              |                          | 6                     | PA PRI                         |                        | Edu                          | icación Primaria (LO                              | MLOE)                                    | Estudio      | 6°    |     |
|               |                       |                 |           |              |                          | 1                     | PESOLR 2                       |                        | Edu                          | cación Secundaria                                 | Obligatoria (LOMLO                       | E) Sub Grupo | 10    |     |
|               |                       |                 |           |              |                          | 1                     | ESO LR 1                       |                        | Edu                          | cación Secundaria (                               | Obligatoria (LOMLO                       | E) Sub Grupo | 10    |     |
|               |                       |                 |           |              |                          | 1                     |                                | · ·                    | e ,                          |                                                   | or · · · · · · · · · · · · · · · · · · · | n n n        | **    | (4) |
|               |                       |                 |           |              |                          |                       |                                |                        |                              |                                                   |                                          |              | ×     | •   |

También se puede llegar a la misma ventana desde el botón de "Ausencias" de la Ficha grupo:

| Configuración   | Promoción y Matrícula | Grupos Alumnado | Personal     | Curso Escolar Recurso       | os U            | tilidades                                          |                                                |          |  |  |  |  |
|-----------------|-----------------------|-----------------|--------------|-----------------------------|-----------------|----------------------------------------------------|------------------------------------------------|----------|--|--|--|--|
| Q 2             | E 0                   | 0               |              |                             | P               | <b>S</b>                                           | <b>I</b>                                       |          |  |  |  |  |
| Búsqueda        | Ficha Grupo Horario   | s Ausencias     | Evaluaciones | Evaluaciones No<br>Grupales | ta Media        | Actuaciones y Observaciones<br>Observaciones Tutor | Competencias Colgetivo<br>Bilingüismo Orientad | o<br>dor |  |  |  |  |
|                 | Grupos                |                 |              | A                           | lumnos          |                                                    | Objetivo                                       | DS       |  |  |  |  |
| Ficha grupo -   | a man source an agen  |                 |              |                             |                 |                                                    |                                                |          |  |  |  |  |
| Grupo           | 2                     |                 |              |                             |                 |                                                    |                                                |          |  |  |  |  |
| Información     |                       |                 |              |                             |                 |                                                    |                                                |          |  |  |  |  |
| Nombre:         | 5ºB PRI               |                 | * Q          | Curso escolar               | 2024            | 4/2025                                             | - *                                            |          |  |  |  |  |
| Descripción:    | 5º PRIMARIA B         |                 |              | * Tipo grupo                | Estu            | dio                                                | · ·                                            |          |  |  |  |  |
| Tipo enseñanza: | Educación Primaria (  | LOMLOE)         | *            | - Enseñanza                 | PRI             | - Educación Primaria (LOMLOE)                      | *                                              |          |  |  |  |  |
| Curso:          | Curso: 5°             |                 |              | Turno                       | Diur            | no                                                 |                                                |          |  |  |  |  |
| Aula:           | Aula: Aula 5°B PRI    |                 |              |                             | PRI             |                                                    | •                                              |          |  |  |  |  |
| Delegado:       | Seleccione            |                 | Q            | Subdelegado                 | : Sele          | Seleccione                                         |                                                |          |  |  |  |  |
| Grupo Mixto:    | Gnine Mixter          |                 |              |                             |                 |                                                    |                                                |          |  |  |  |  |
|                 |                       |                 |              | Tutoría                     |                 |                                                    |                                                |          |  |  |  |  |
|                 |                       |                 |              |                             |                 |                                                    |                                                | ľ        |  |  |  |  |
| Tutor:          | Tutor:                |                 |              |                             |                 | Día: Lunes                                         |                                                |          |  |  |  |  |
| Hora inicio: 18 | 5:30                  |                 |              | Hora fin:                   | Hora fin: 17:30 |                                                    |                                                |          |  |  |  |  |
|                 |                       |                 |              |                             |                 |                                                    |                                                |          |  |  |  |  |
|                 |                       |                 |              | 63                          |                 |                                                    |                                                |          |  |  |  |  |
|                 |                       |                 |              |                             |                 |                                                    |                                                |          |  |  |  |  |
|                 |                       |                 |              |                             |                 |                                                    |                                                |          |  |  |  |  |
|                 |                       |                 |              |                             |                 |                                                    |                                                |          |  |  |  |  |
| 4               |                       |                 |              |                             |                 |                                                    |                                                |          |  |  |  |  |
| Ausencias Eval  | luación Horario F     | otografías      |              |                             |                 |                                                    |                                                |          |  |  |  |  |
|                 | 100                   |                 |              |                             |                 |                                                    |                                                |          |  |  |  |  |

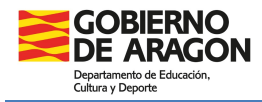

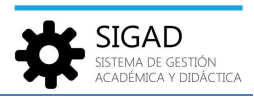

Después de seleccionar un grupo, se muestra una pestaña en la que, al desplegar el "Buscador", podemos ver los campos: Curso escolar y Grupo (no editables) y "Fecha", "Sesión" y "Materia" donde deberemos elegir mediante sendos desplegables las opciones que nos interese. Por último, activar el filtro.

| Ausencias -             |             |                                                                                                    |                              |                                                                                                    |                      |
|-------------------------|-------------|----------------------------------------------------------------------------------------------------|------------------------------|----------------------------------------------------------------------------------------------------|----------------------|
| Auconsist               |             |                                                                                                    |                              |                                                                                                    |                      |
| Ausencias               |             | •                                                                                                    | 0                            |                                                                                                    |                      |
| Buscador                |             |                                                                                                    |                              |                                                                                                    |                      |
| Curso escolar: Grupo:   | Fecha: 21,  | 10/2024 Sesión:                                                                                                    | 2 - 09:35 Viteria: Primera l | lengua Extranjera: Inglés ( 💌                                                                                                    | <b>4</b><br>▼ ▼      |
|                         |             |                                                                                                    |                              |                                                                                                    | Total Resultados: 11 |
| TIPO AUSENCIA           | JUSTIFICADA | APELLIDO 1                                                                                                    | APELLIDO 2                   | NOMBRE                                                                                                    | Ð                    |
| Seleccione              | 0           | 4845                                                                                                    | Satura                       | 10408                                                                                                    |                      |
|                         | 0           | all contracts                                                                                                    |                              | and the second second sec                                                                                                    |                      |
| Falta                   |             | TARKS IN                                                                                                    | 1701001                      | 10546                                                                                                    |                      |
| Salida extraescolar     | 0           | 1(mail)-                                                                                                    | 10000                        | trip/s                                                                                                    |                      |
| Susp derecho asistencia |             | 1957                                                                                                    | 053                          | 875.000                                                                                                    |                      |
| Seleccione              | 0           | and the second second sec | Red care                     | texts.                                                                                                    |                      |
| Seleccione              | 0           | 11.01.01.00.00                                                                                                    |                              | CONT.                                                                                                    |                      |
| Seleccione              |             | 105,85500                                                                                                    | 40,000                       | and the                                                                                                    |                      |
| Seleccione              | 0           | 10,400.                                                                                                    | 06.40                        | [(minit))                                                                                                    |                      |
| Seleccione              | 0           | teactionably                                                                                                    | Part Line                    | 1994                                                                                                    |                      |
| Seleccione              | 0           | casting .                                                                                                    | SHARES                       | ingenierie                                                                                                    |                      |
| Seleccione              | 0           | 17 Berr                                                                                                    | 00w82                        | and a                                                                                                    |                      |
| Seleccione              | 0           | 1918                                                                                                    | As forest with               | Sec. Control of Control of Contro |                      |
| Seleccione              |             | Quartura (                                                                                                    | 040490                       | [Minifight                                                                                                    |                      |
| Seleccione              | 0           | (CONCER                                                                                                    | 1941                         | 1054                                                                                                    |                      |
| Seleccione              | 0           | 10000                                                                                                    | and all                      | [-mild]                                                                                                    |                      |
| Seleccione              | 0           | 1994                                                                                                    | Photos                       | 10/67                                                                                                    |                      |
| Seleccione              |             | 275                                                                                                    |                              | Indiana India                                                                                                    |                      |
|                         |             |                                                                                                    |                              |                                                                                                    | × ×                  |

Se muestra una rejilla con el alumnado y dos columnas:

- ✓ Tipo de ausencia: seleccionar falta, retraso, salida extraescolar o suspensión del derecho de asistencia. Dependiendo del rol del usuario se mostrarán más o menos tipos de ausencias.
- ✓ Justificada: marcar para justificar la ausencia.

**NOTA:** Para justificar las faltas de días completos por parte de un alumno o las de suspensión de derecho de asistencia ver la ficha "**Alumnado\_Ausencias**", es un proceso más rápido.

Por último, pulsar el botón de aceptar 🔽.